### Руководство по интеграции с фискальным процессингом

### Оглавление

| Введение                              | 2 |
|---------------------------------------|---|
| Справочник нумераторов                | 3 |
| Авторизация                           | 5 |
| Формирование контент чека             | 6 |
| Отправка чека в фискальный процессинг | 7 |
| Получение документа по ID             | 8 |

# Введение

Данное руководство описывает процедуру интеграции фискального процессинга и включает в себя такие процедуры как: авторизация, формирование контент чека, отправка чека на ФП и получение документа по ID.

Схема взаимодействия с кассовым приложением удаленной фискализации

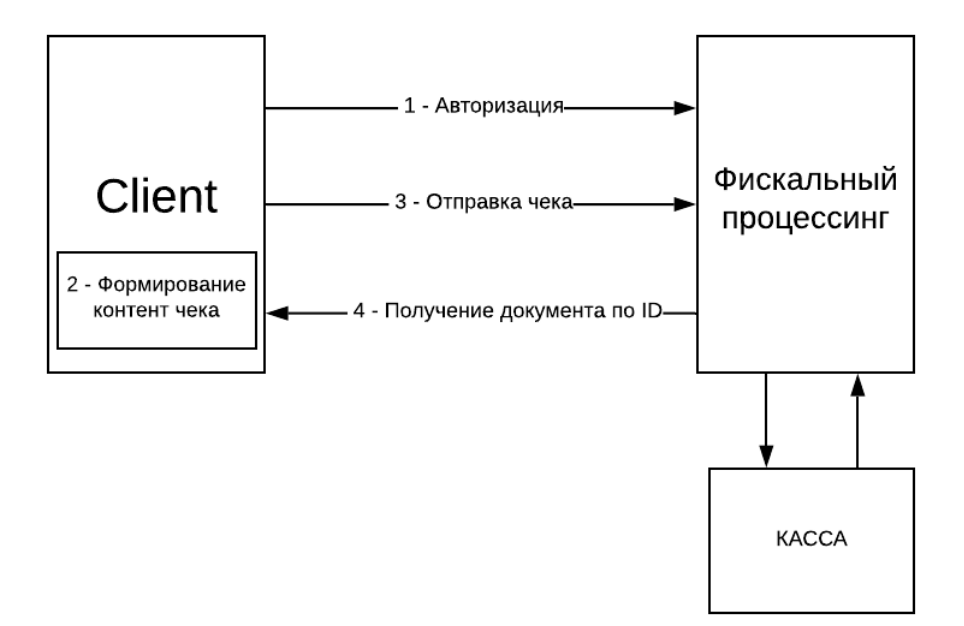

- 1. Авторизация процесс необходимый для подключения клиента к фискальному процессингу
- 2. Формирование контент чека формирование информации для дальнейшей отправки на фискализацию.
- Отправка чека на ФП передача контента чека в фискальный процессинг для дальнейшей фискализации.
- 4. Получение документа по ID получение документа с фискальными признаками по его номеру.

## Справочник нумераторов

#### "ReceiptType" - Тип чека Значения:

SALE - ПРИХОД SALE\_RETURN - ВОЗВРАТ ПРИХОДА PURCHASE - РАСХОД PURCHASE\_RETURN - ВОЗВРАТ РАСХОДА

#### "TaxSystem" – Система налогообложения

Значения:

COMMON - OCH SIMPLIFIED - УСН ДОХОД SIMPLIFIED\_WITH\_EXPENSE - УСН ДОХОД-РАСХОД ENVD - EHBД COMMON\_AGRICULTURAL - ECXH PATENT – ПАТЕНТ

#### "CalculationMethod" - Признак способа расчета

Значения:

PREPAY\_FULL - ПРЕДОПЛАТА 100% PREPAY\_PARTIAL - ПРЕДОПЛАТА AVANS - ABAHC FULL\_PAY - ПОЛНЫЙ РАСЧЕТ PARTIAL\_SETTLEMENT\_AND\_CREDIT - ЧАСТИЧНЫЙ РАСЧЕТ И КРЕДИТ TRANSFER\_ON\_CREDIT - ПЕРЕДАЧА В КРЕДИТ CREDIT PAYMENT - ОПЛАТА КРЕДИТА

#### "vat"– НДС

Значения:

VAT\_0 - НДС 0% VAT\_10 - НДС 10% VAT\_20 - НДС 20% VAT\_110 - НДС 10/110 VAT\_120 - НДС 20/120

#### "PaymentType" - Тип оплаты

Значения:

CASH - Наличными CARD – Безналичными PREPAY – Предоплатой POSTPAY – Постоплатой OTHER - Встречным предоставлением "PaymentSubject" - Признак предмета расчета Значения:

**PRODUCT - TOBAP** EXCISABLE\_PRODUCT - ПОДАКЦИЗНЫЙ ТОВАР ЈОВ - РАБОТА SERVICE - УСЛУГА GAMBLING RATE - СТАВКА АЗАРТНОЙ ИГРЫ GAMBLING\_WIN - ВЫИГРЫШ АЗАРТНОЙ ИГРЫ LOTTERY\_TICKET - ЛОТЕРЕЙНЫЙ БИЛЕТ LOTTERY WIN - ВЫИГРЫШ ЛОТЕРЕИ PROVISION\_RID - ПРЕДОСТАВЛЕНИЕ РИД PAYMENT - ПЛАТЕЖ AGENCY - AFEHTCKOE ВОЗНАГРАЖДЕНИЕ СОМРОUND\_SUBJECT - СОСТАВНОЙ ПРЕДМЕТ РАСЧЕТА OTHER\_SUBJECT - ИНОЙ ПРЕДМЕТ РАСЧЕТА PROPERTY\_LAW - ИМУЩЕСТВЕННОЕ ПРАВО NON\_OPERATING\_INCOME - ВНЕРЕАЛИЗАЦИОННЫЙ ДОХОД INSURANCE\_CONTRIBUTIONS - CTPAXOBЫE ВЗНОСЫ TRADE\_FEE - ТОРГОВЫЙ СБОР RESORT FEE - КУРОРТНЫЙ СБОР PLEDGE – ЗАЛОГ

# Авторизация

Все ссылки будут указаны для тестового контура ФП, для актуального ФП использовать ссылку вида <a href="https://fp.bifit.com/processing-api/.../">https://fp.bifit.com/processing-api/.../</a> POST-запрос на адрес <a href="https://fp-test.bifit.com/processing-api/oauth/token">https://fp-test.bifit.com/processing-api/oauth/token</a>

в теле (x-www-form-urlencoded) которого содержатся следующие параметры:

token: выданный токен доступа (P5cKbUUD9uSSrSlGdzspLblvBnD0GzTAE0cLmAPSEMxJ79DtLE) client\_id:processing-connector-token client\_secret:processing-connector-token grant\_type:token

#### Пример:

curl -X POST \

https://fp-test.bifit.com/processing-api/oauth/token

-H 'Content-Type: application/x-www-form-urlencoded' \

-d 'token=P5cKbUUD9uSSrSIGdzspLblvBnD0GzTAE0cLmAPSEMxJ79DtLE&client\_id=processingconnector-token&client\_secret=processing-connector-token&grant\_type=token'

#### По истечении времени жизни access\_token выполнить POST-запрос на адрес

<u>https://fp-test.bifit.com/processing-api/oauth/token</u> в теле(x-www-form-urlencoded) которого содержатся **следующие параметры:** 

refresh\_token: полученный refresh\_token client\_id:processing-connector-token client\_secret:processing-connector-token grant\_type:refresh\_token

#### Пример:

curl -X POST \

https://fp-test.bifit.com/processing-api/oauth/token

-H 'Content-Type: application/x-www-form-urlencoded' \

-d 'refresh\_token=...&client\_id=processing-connector-token&client\_secret=processing-connector-token&grant\_type=refresh\_token'

#### На оба запроса получаем ответ вида:

```
{
  "access_token": "access_token",
  "token_type": "bearer",
  "refresh_token": "refresh_token",
  "expires_in": 3599,
  "scope": "read write",
  "connector_id": connector_id,
  "jti": "jti"
}
```

Ко всем последующим запросам нужно в Header`e указывать: 'Authorization: Bearer полученный\_access\_token'

## Формирование контент чека

Полное описание всех полей присутствует в swagger`е по ссылке

https://fp-test.bifit.com/processing-api/swagger-ui.html#/

```
Пример:
```

```
{
  "type": "SALE",
  "taxSystem": "COMMON",
  "cashier": {
    "name": "Иванов И.И."
  },
  "client": {
    "address": "7XXXXXXXXXXXX
  },
  "items": [
    {
      "calculationMethod": "FULL_PAY",
      "paymentSubject": "SERVICE",
      "name": "Услуга",
      "price": 100,
      "quantity": 1,
      "vat": "VAT 20",
      "total": 100
    }
  ],
  "total": 100,
  "payments": {
    "CASH": 100
  }
}
```

\* Полученные данные имеют ознакомительный характер, актуальные запросы можно посмотреть по адресу:

<u>https://fp.bifit.com/processing-api/swagger-ui.html#/</u> основной контур <u>https://fp-test.bifit.com/processing-api/swagger-ui.html#/</u> тестовый контур

# Отправка чека в фискальный процессинг

POST-запрос по адресу

https://fp-test.bifit.com/processing-api/protected/documents/registration/receipts.

В Header`e указывается Idempotency-Key который генерируется следующим образом: SHA256("Номер чека(локальный счетчик на устройстве)/PIN(4 цифры)/Сумма чека(xxx.xx)/ДатаВремя(ДД.ММ.ГГГГ ЧЧ:ММ")

#### Пример:

```
curl -X POST \
https://fp-test.bifit.com/processing-api/protected/documents/registration/receipts
 -H 'Content-Type: application/json' \
 -H 'Authorization: Bearer access_token' \
 -H 'Idempotency-Key: idempotency_key' \
 -d '{
  "type": "SALE",
  "taxSystem": "COMMON",
  "cashier": {
    "name": "Иванов И.И."
  },
  "client": {
    "address": "7XXXXXXXXXXXX
  },
  "items": [
    {
      "calculationMethod": "FULL PAY",
      "paymentSubject": "SERVICE",
      "name": "Услуга",
      "price": 100,
      "quantity": 1,
      "vat": "VAT 20",
      "total": 100
    }
  ],
  "total": 100,
  "payments": {
    "CASH": 100
  }
}'
```

В ответ получаем идентификатор документа на процессинге (id)

\* Полученные данные имеют ознакомительный характер, актуальные запросы можно посмотреть по адресу:

<u>https://fp.bifit.com/processing-api/swagger-ui.html#/</u> основной контур <u>https://fp-test.bifit.com/processing-api/swagger-ui.html#/</u> тестовый контур

## Получение документа по ID

Для получения чека по id необходимо выполнить:

GET-запрос по адресу <u>https://fp-test.bifit.com/processing-api/protected/documents/</u>{id} где заменяем {id} на полученный на предыдущем шаге идентификатор документа (id).

Ответ описан в swagger`e по ссылке <a href="https://fp-test.bifit.com/processing-api/swagger-ui.html#/">https://fp-test.bifit.com/processing-api/swagger-ui.html#/</a>

Пример:

curl -X GET \ <u>https://fp-test.bifit.com/processing-api/protected/documents/</u>{id} \ -H 'Authorization: Bearer access\_token'

### Оффлайн возможности фискального процессинга

Функционал фискального процессинга позволяет осуществлять формирование ссылки на чек даже в оффлайн режиме, путем генерации QR-кода с ссылкой на страницу отслеживания состояния чека.

<u>https://fp-test.bifit.com/processing-api/receipts/</u> + тот idempotency\_key сгенерированный при отправке чека.